## THE SYSTEM CALLS SUBSTITUTES DURING THESE TIMES:

|          | Today's Jobs      | Future Jobs    |
|----------|-------------------|----------------|
| Weekdays | Starts at 5:00 am | 4:30 - 9:30 pm |
| Saturday | None              | None           |
| Sunday   | None              | 4:30 - 9:30 pm |
| Holidays | None              | 4:30 - 9:30 pm |

#### **REASONS FOR ABSENCE/VACANCY**

1. SICK

- 2. FAMILY ILLNESS
- 3. VACATION
- 4. FUNERAL
- 5. JURY DUTY
- 6. PERSONAL NECESSITY (WITH PRIOR APPROVAL)
- 7. PERSONAL LEAVE (WITH PRIOR APPROVAL)
- 8. PERSONAL BUSINESS (CERTIFICATED ONLY)
- 9. OWN TIME
- 10. STAFF DEVELOPMENT (DEPT. USE ONLY)
- 11. SPECIALLY FUNDED (DEPT. USE ONLY)
- 12. CAMP KEEP
- **13. INTERSESSION**
- 14. VACANCY
- **15. OTHER (PERSONNEL USE ONLY)**
- 16. SHORT TERM/EXTRA
- 17. UNION BUSINESS/BETA/CTA/CSEA
- 18. DISTRICT BUSINESS (PERSONNEL APPROVAL)
- **19. CHILD CARE LEAVE OF ABSENCE**
- **20. STUDY LEAVE OF ABSENCE**
- 21. NEW TEACHER SUPPORT (DEPT. USE ONLY)

## BAKERSFIELD CITY SCHOOL DISTRICT ADMINISTRATOR'S QUICK REFERENCE

#### System Phone Number

<u>631-4646</u>

Help Desk Phone Number

<u>631-4861</u>

Write your location's PIN number here:

## \*\*\* CALL SYSTEM, ENTER LOCATION PIN \*\*\*

### MAIN MENU

- 1 to Enter Absence One Employee
- 2 to Enter Absence Multiple Employees
- 3 to Review, Cancel or Modify an Absence
- 4 to Record / Erase Announcements
- 9 to Exit

#### **REPORT AN ABSENCE FOR ONE EMPLOYEE**

- 1. PRESS 1 to ENTER AN ABSENCE.
- 2. Enter the Absentee's SOCIAL SECURITY NUMBER, then PRESS the STAR KEY.
- 3. **PRESS 1** for a one-day absence for the CURRENT day, <u>OR</u> **PRESS 5** for a one-day absence for the NEXT work day, <u>OR</u> **PRESS 7** to *ENTER THE DATES AND TIMES*.

## 4. IF YOU PRESSED 1 OR 5 to enter a one-day absence ... PRESS 1 to ACCEPT times, SKIP TO Step 5, <u>OR</u> PRESS 5 to manually enter times. -- To accept times, PRESS the STAR KEY <u>OR</u>, Enter START Time (HHMM). Repeat procedure for END time, SKIP TO Step 5.

IF YOU PRESSED 7 to enter the dates and times ... 4a. PRESS the STAR KEY to accept date offered, <u>OR</u>

Enter Date the Absence Starts (MMDD).

4b. **PRESS** the **STAR KEY** to accept the time offered, <u>OR</u> Enter Time the Absence Starts (HHMM).

4c. Repeat procedures in 4a/4b for DATE/TIME ABSENCE ENDS.

- 5. Enter the ABSENCE REASON NUMBER, then the STAR KEY.
- 6. **PRESS 1** to *Record Special Instructions*, <u>OR</u> **PRESS 5** to *Bypass This Step*
- 7. **PRESS 1** if a *SUBSTITUTE IS REQUIRED*, <u>OR</u> **PRESS 3** if *NO SUBSTITUTE IS REQUIRED*, SKIP TO STEP 9.
- PRESS 1 to REQUEST A PARTICULAR SUBSTITUTE, OR PRESS 3 to BYPASS THIS STEP. To REQUEST A PARTICULAR SUBSTITUTE, enter their Identification Number, then press the STAR KEY.

PRESS 1 if *NO PRIOR ARRANGEMENT WITH SUBSTITUTE* OR PRESS 3 to *AUTOMATICALLY ASSIGN THE SUBSTITUTE* then PRESS 1 to CONFIRM the Substitute has ALREADY AGREED to cover THIS absence.

9. **PRESS 1** to *Receive the JOB NUMBER*. **Necessary to complete absence entry!** 

4

## **REPORT MULTIPLE ABSENCES FOR THE SAME TIME PERIOD**

1. **PRESS 2** to ENTER MULTIPLE ABSENCES, FOR SAME TIME PERIOD.

- 2. **PRESS 1** for a one-day absence for the CURRENT day, <u>OR</u> **PRESS 5** for a one-day absence for the NEXT work day, <u>OR</u> **PRESS 7** to *ENTER THE DATES AND TIMES*.
- 3. IF YOU PRESSED 1 OR 5 to enter a one-day absence . . PRESS 1 to ACCEPT times, SKIP TO Step 4, <u>OR</u> PRESS 5 to manually enter times.
  - -- To accept times, PRESS the **STAR KEY**, <u>OR</u> Enter START Time (HHMM). Repeat procedure for END time, SKIP TO Step 4.
  - IF YOU PRESSED 7 to enter the dates and times ...
    3a. PRESS the STAR KEY to accept date offered, <u>OR</u> Enter Date the Absence Starts (MMDD).
    - 3b. **PRESS** the **STAR KEY** to accept the time offered, <u>OR</u> Enter Time the Absence Starts (HHMM).
    - 3c. Repeat procedures in 3a/3b for DATE/TIME ABSENCE ENDS.
- 4. Enter the *ABSENCE REASON NUMBER*, then **PRESS** the **STAR KEY**.
- 5. Enter the Absentee's SOCIAL SECURITY NUMBER, then PRESS the STAR KEY.

## 6. FOLLOW STEPS ON PAGE 1 (ONE) BEGINNING WITH STEP 6 (SIX), THEN FOLLOW STEPS BELOW:

PRESS 1 To create an absence for another employee with SAME information, THEN RETURN TO STEP 5, <u>OR</u>
 PRESS 5 To create an absence for another employee same dates and times and a DIFFERENT reason, THEN RETURN TO STEP 4, <u>OR</u>

PRESS 9 if you are finished entering absences.

## **RECORD/ERASE ANNOUNCEMENTS**

1. PRESS 4 to RECORD AN ANNOUNCEMENT.

2. **PRESS 1** to *Record A New Announcement*, <u>OR</u>. **PRESS 5** to *Erase the Existing Announcement*.

## **REVIEW, CANCEL, OR MODIFY JOBS**

1. PRESS 3 to REVIEW, CANCEL OR MODIFY JOBS.

# 2. TO HEAR A SUMMARY OF JOBS FOR THE DESIGNATED DAY. PRESS 5 to HEAR A SUMMARY OF TODAY'S JOBS, OR PRESS 7 to HEAR A SUMMARY OF TOMORROW'S JOBS, OR PRESS 8 to HEAR SUMMARY OF JOBS ON SPECIFIC DATE, (MMDD) The System reads all absences which have been reported for the designated day. If the job has ended you have these options: PRESS 1 to VERIFY THE JOB, <u>OR</u> PRESS 3 to HEAR ANOTHER JOB, <u>OR</u> PRESS 5 to MODIFY THE Job. You may modify the following: Start Time, End Time, Substitute, Absentee,

#### Reason, etc. 3. TO REVIEW, CANCEL OR MODIFY A SPECIFIC JOB...

PRESS 1 if you ALREADY KNOW THE JOB NUMBER, then enter the Job Number, followed by the STAR KEY, OR
PRESS 3 to HEAR A LIST OF JOB NUMBERS. The System says the Job Number.
PRESS 1 to HEAR THE JOB INFORMATION, OR
PRESS 5 to HEAR ANOTHER JOB.

If you select Hear The Job Information. **PRESS 1** to *HEAR THE INFORMATION AGAIN*, <u>OR</u> **PRESS 3** to *HEAR ANOTHER JOB*, <u>OR</u> **PRESS 5** to *CANCEL THE JOB*, <u>OR</u> **PRESS 7** to *MODIFY THE JOB INFORMATION*, <u>OR</u> **PRESS 8** to *OPEN A NO SUBSTITUTE REQUIRED JOB TO SUBS*.

If you select CANCEL THE JOB, PRESS 1 to CONFIRM THE CANCELLATION REQUEST.
If a substitute is assigned to the absence -- PRESS 1 to have the System call the assigned Substitute, <u>OR</u>
PRESS 5 if the Substitute knows Job is canceled and you do NOT want the System to call the substitute.
Once you confirm a request to cancel the Job, you MUST wait for the System to say "Job number XXXXXX has been canceled."

If you select *MODIFY JOB INFORMATION*, you may modify the following: Start Date/Time, End Date/Time, etc...